# Procentrix Password Management for (Sub-Contractors)

### Overview:

Procentrix domain policy states that every user will need to change their password every 90 days (3 months). This document outlines the available options to manage the password for subcontractors:

## 1. Password management through Office 365 portal

Use this option to change or reset your password if you are remote such as working from home, client location or away from Procentrix Herndon office.

Please go to:

#### https://portal.office.com

Enter your username: <u>User@pcx.procentrixinc.com</u> click Next.

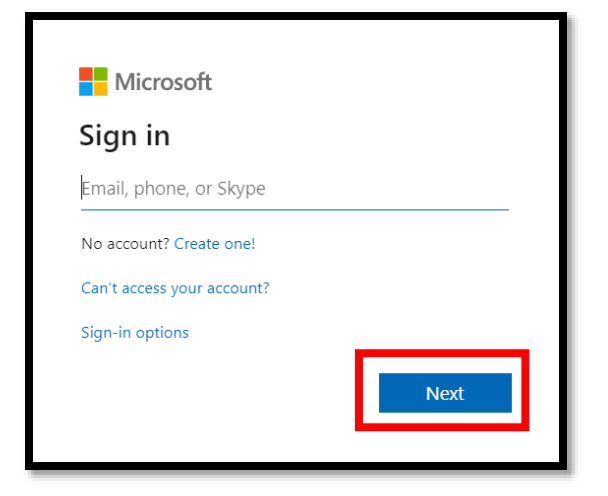

Please enter your password for your Procentrix account and then Sign in.

| 🜔 prod          | centrix                |
|-----------------|------------------------|
| $\leftarrow$    | @pcx.procentrixinc.com |
| Enter pas       | ssword                 |
| Password        |                        |
| Forgot my passv | vord                   |
|                 | Sign in                |

This next screen will prompt you that more information is required (Multi-Factor Authentication account set up.) Click Next.

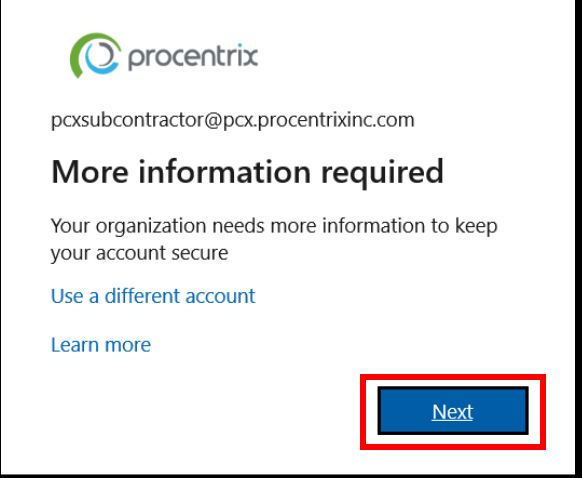

Procentrix Protocol requires that ALL users must enable at least 2 ways of authentication.

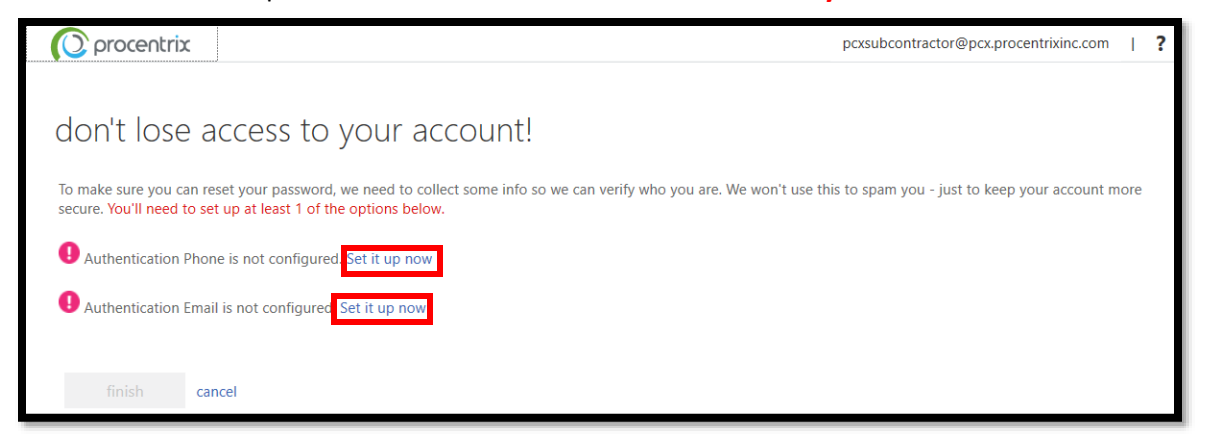

For the phone authentication Please click **Set it up now** and you will be prompted by the following screen. Please select your region and enter your phone number, then choose a method to contact you. (**Text me or Call me**)

| O procentrix                          |                   |
|---------------------------------------|-------------------|
| don't lose access                     | to your account!  |
| Please verify your authentication pho | one number below. |
| Authentication phone                  |                   |
| United States (+1)                    | $\sim$            |
| 555555555                             | ×                 |
| text me call n                        | ne                |
| back                                  |                   |

If you picked Text me, then you will receive a 6 digit code via text, please enter the code and click verify.

| We've sent a text message containing a verification code to your phone. |           |
|-------------------------------------------------------------------------|-----------|
| ▶ 000000 × verify                                                       | try again |
|                                                                         | _         |
| back                                                                    |           |

If you picked Call me, then you will receive a phone call, please press **#** to verify the call once you answer.

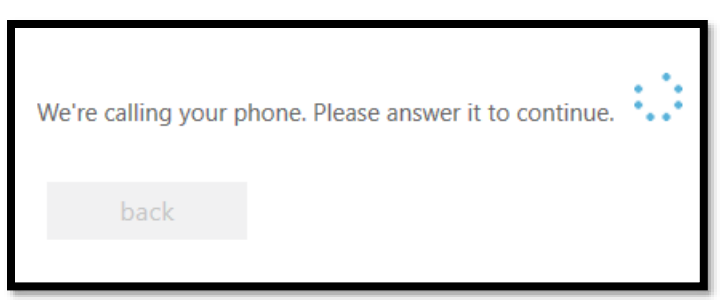

For email verification please click Set it up now, please enter an alternate email and click Email me.

| 🕐 procentrix                                                                                   |       |
|------------------------------------------------------------------------------------------------|-------|
|                                                                                                |       |
| don't lose access to your account!                                                             |       |
| Please verify your authentication email address below. Don't use your primary work or school 6 | mail. |
| Authentication Email                                                                           |       |
| Enter your authentication email address                                                        |       |
|                                                                                                |       |
|                                                                                                |       |
| back                                                                                           |       |

Check your email and enter the verification code sent. Once entered click Verify.

| We've sent an email message containing a verification code | to your inbox. |           |
|------------------------------------------------------------|----------------|-----------|
| <br>000000                                                 | verify         | try again |
| back                                                       |                |           |

You are now finished with the verification process. You may choose to stay signed in or not.

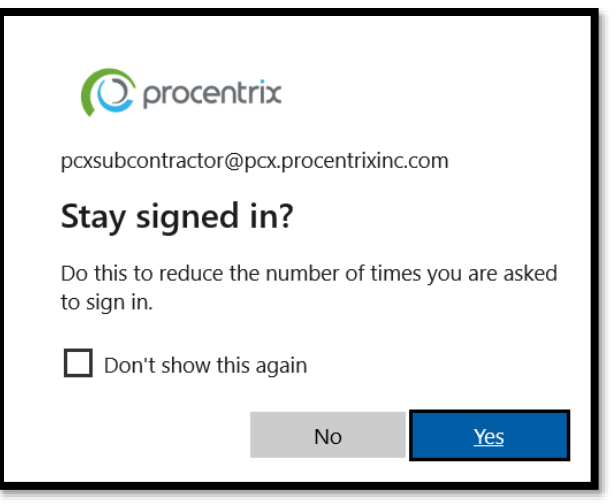

## 2. To change your password

please go to the top right corner and click on your user icon and then click on "View Account"

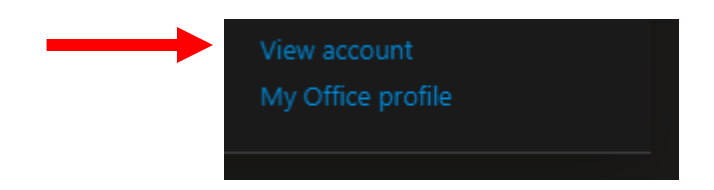

Next you will see the "My Account" Home Page, please click on "Change Password" Under Password.

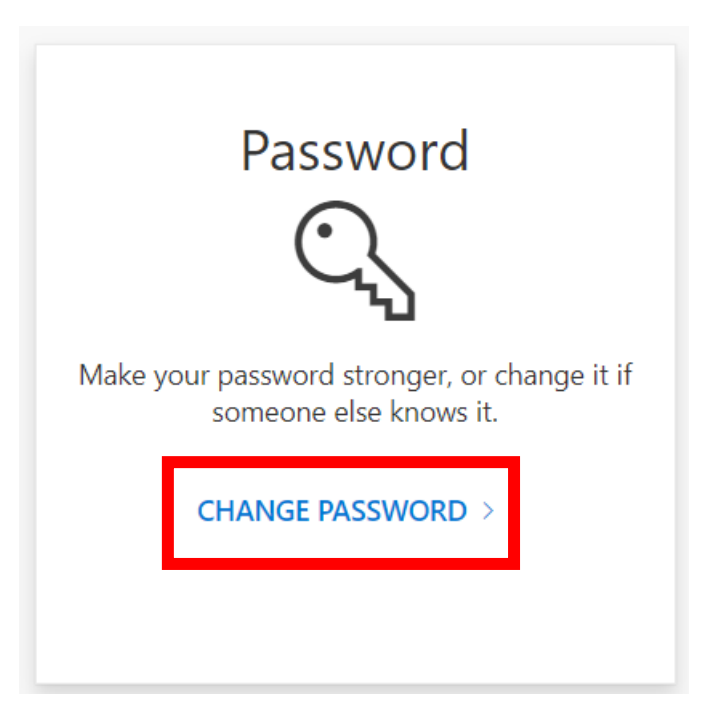

You will be directed to another web page where you can enter a new password. Please enter your old password and create a new password that you have not used before. The requirements for your new password are: <u>Minimum of 12 characters and must contain (1-Uppercase, 1-lowercase, 1-number and 1-special symbol (!@#\$%))</u> Once you choose a password Click "**Submit**"

| User ID<br>avasquez@pcx.proc | entrixinc.com |  |
|------------------------------|---------------|--|
| Old password                 |               |  |
| Create new passwo            | ord           |  |
| Confirm new pass             | word          |  |
|                              |               |  |

The Next screen will ask you to verify your new password you submitted, please enter the new password and click "Sign in"

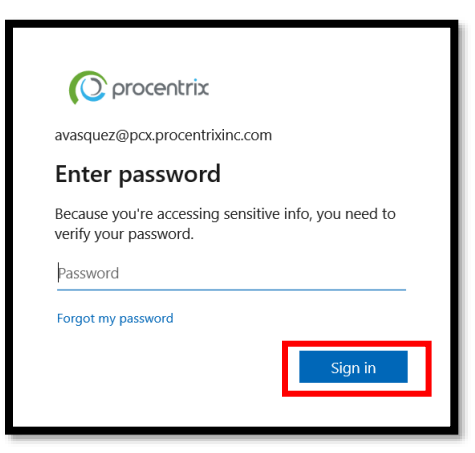

After you click "Sign in" you will be prompted to confirm your MFA, based on your MFA settings you will be asked to "**Approve Sign In Request from the Microsoft Authenticator app**" if you are using this method please approve the sign-in request follow the other directions on the screen to verify your account and sign-in.

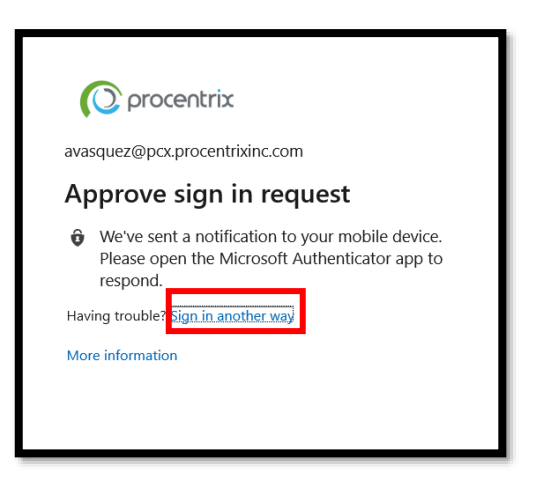

#### NOTE: ALL EMPLOYEES -

\*If you change or reset your password through Office 365 portal, the same password will sync back to our on-prem Active Directory. If you have a Procentrix issued laptop then you have to login to laptop with old password and then connect to the Cisco AnyConnect VPN with new password. Once you are connected to Cisco VPN, lock your computer and unlock it with new password while it is connected to VPN, this will cache your new password on the device.

When connected to the LAN or Wireless (*FastClick6*) network inside HQ, users will be able to change their password anytime by hitting **Ctrl+ Alt + Del**.

Outside of HQ users who have Procentrix issued laptops connected to the VPN will be able to change the password anytime by hitting **Ctrl+ Alt + Del**.